# Set up email using Microsoft Outlook for iOS app (iPhone/iPad)

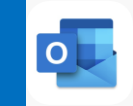

Add Email Account

Enter your work or personal

email address

t may email you about Outlook Mobile. You

can unsubscribe at any time

Privacy Statemen

vourname@provider.com

### **Changes to Email for Staff & Physicians**

New shortened @lh.ca address roll out with email migrated to cloud-based Outlook Online, part of the Office 365 suite. Staff email address will be changing from the domain @lakeridgehealth.on.ca to a new, shortened @lh.ca.

### How will I know when I have been migrated on my iPhone/iPad?

You will be prompted with **Password Incorrect** pop-up notification on your iPhone/iPad and/or will not longer receive anymore email. You will need to follow these instructions to remove your email account and than re-add.

#### Remove email, calendar, and contacts instructions

| 1. To Remove E      | Email Account>Open | the Microsof |
|---------------------|--------------------|--------------|
| <b>Outlook Mail</b> | арр                |              |

2. Tap your account initials (or logo avatar)to switch account views, see Folders, manage Favorites, and access the **Settings** icon looks like a gear.

3. Tap the work account to remove

4. Tap Delete Account

| ×   | Settings     |
|-----|--------------|
| Hel | p & Feedback |
| Acc | ounts        |
|     |              |

# Add email, calendar, and contacts instructions

1. If not already installed on your iPhone/iPad, download Outlook for iOS from the App Store. On your iOS device, select on the App Store icon and type Microsoft **Outlook** in the search box to find the Outlook for iOS app

**Reset Account** 

**Delete Account** 

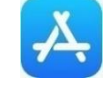

2. Select the Microsoft Outlook app in the search results, select Get, and then select Install

- 3. Sign in with your **Apple ID**, or create an Apple ID if you don't have one
- 4. After the app is installed, select **Open**
- 5. Select **Get Started** on the home screen

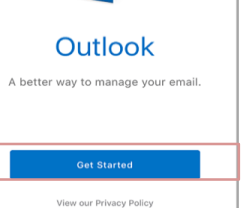

6. On the Add Email Account screen, enter your email address and select Add Account

The Outlook app will detect your account after sign in, you will now be redirected to sign in to your "lh.ca" Exchange account using Microsoft.

7. Now enter your email **password** when prompted. It is the same password when signing into Windows and will require you to re-authenticate when your password expires.

8. Tap Sign In

9. Your email account has been added. select Maybe Later to finish the set up

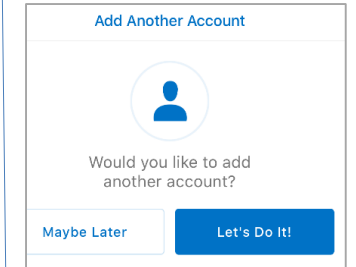

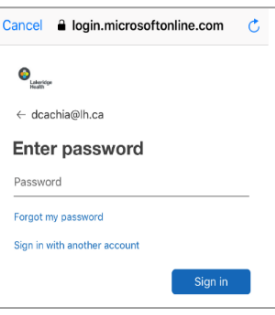

For security reasons, you may be asked to Add or Change the Device Password as the current one does not meet security requirements in order to complete the set up.

### d to go to mail Inbox

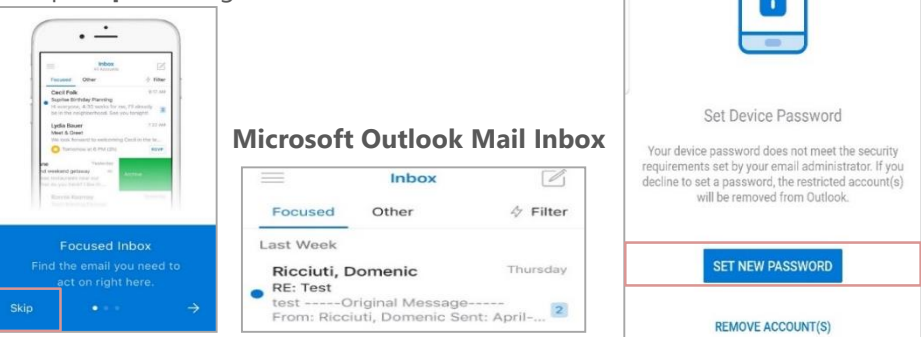

You have successfully added your Lakeridge Health email account to your device.

## Information Technology

Contact IT Service Desk by phone at ext. 4357 or email ITServiceDesk@lh.ca

| 10. T | ap <b>Skip</b> | an          |
|-------|----------------|-------------|
|       | ·              | -           |
|       | Frequent Other | P<br>∳ tite |
| 1 1   | description.   |             |